## Adding an Exchange Account to GMail

The following contains a short manual on how to add your excannge account to the GMail App.

## Settings

To add your Exchange Account to the GMail app, open the app and then go to Settings.

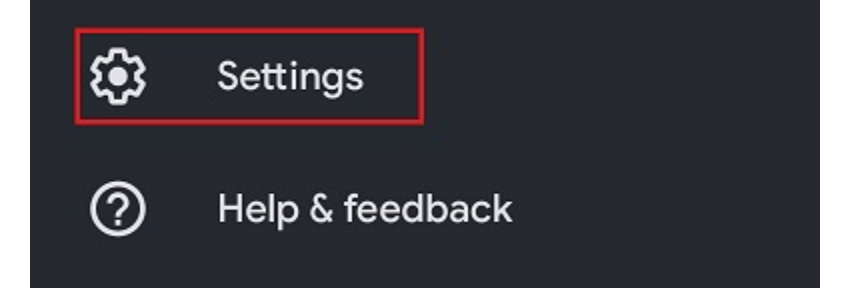

Here, select the option "Add account".

| ← Settings       | : |
|------------------|---|
| General settings |   |
|                  |   |
|                  |   |
|                  |   |
|                  |   |
|                  |   |
|                  |   |
|                  |   |
| Add account      |   |

## Setup

Now, select the option "Exchange and Office 365".

| M            |                            |  |
|--------------|----------------------------|--|
| Set up email |                            |  |
| G            | Google                     |  |
| •            | Outlook, Hotmail, and Live |  |
|              | Yahoo                      |  |
|              | Exchange and Office 365    |  |
|              | Other                      |  |

Provide your e-mail address and select "Manual setup", to configure your account.

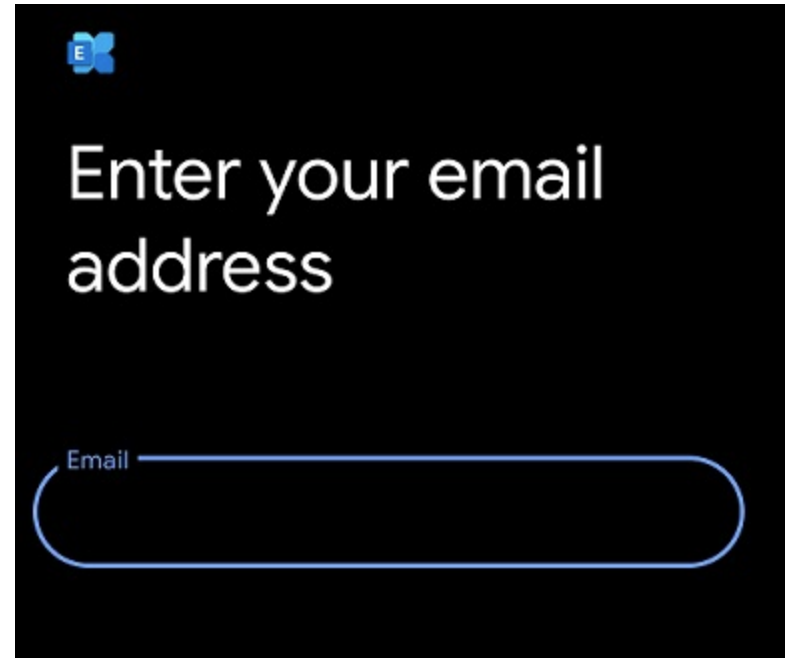

Next, provide your password. Additionally, provide your **username** <u>+@uni-siegen.de</u> (e.g. <u>g123456@uni-siegen.de</u>) and type in <u>mail.uni-siegen.de</u> r for the Server.

| Email setup               |
|---------------------------|
|                           |
| ACCOUNT INFO              |
| Email @uni-siegen.de      |
|                           |
| Password O                |
| Client certificate SELECT |
| SERVER SETTINGS           |
| / Domain\Username         |
| @uni-siegen.de            |
| Server                    |
| mail.uni-siegen.de        |
| Port                      |
| 443                       |
| Security type             |
| SSL/TLS                   |

After providing the correct information, the following screen will appear. Confirm with **"Done"** to end the process.

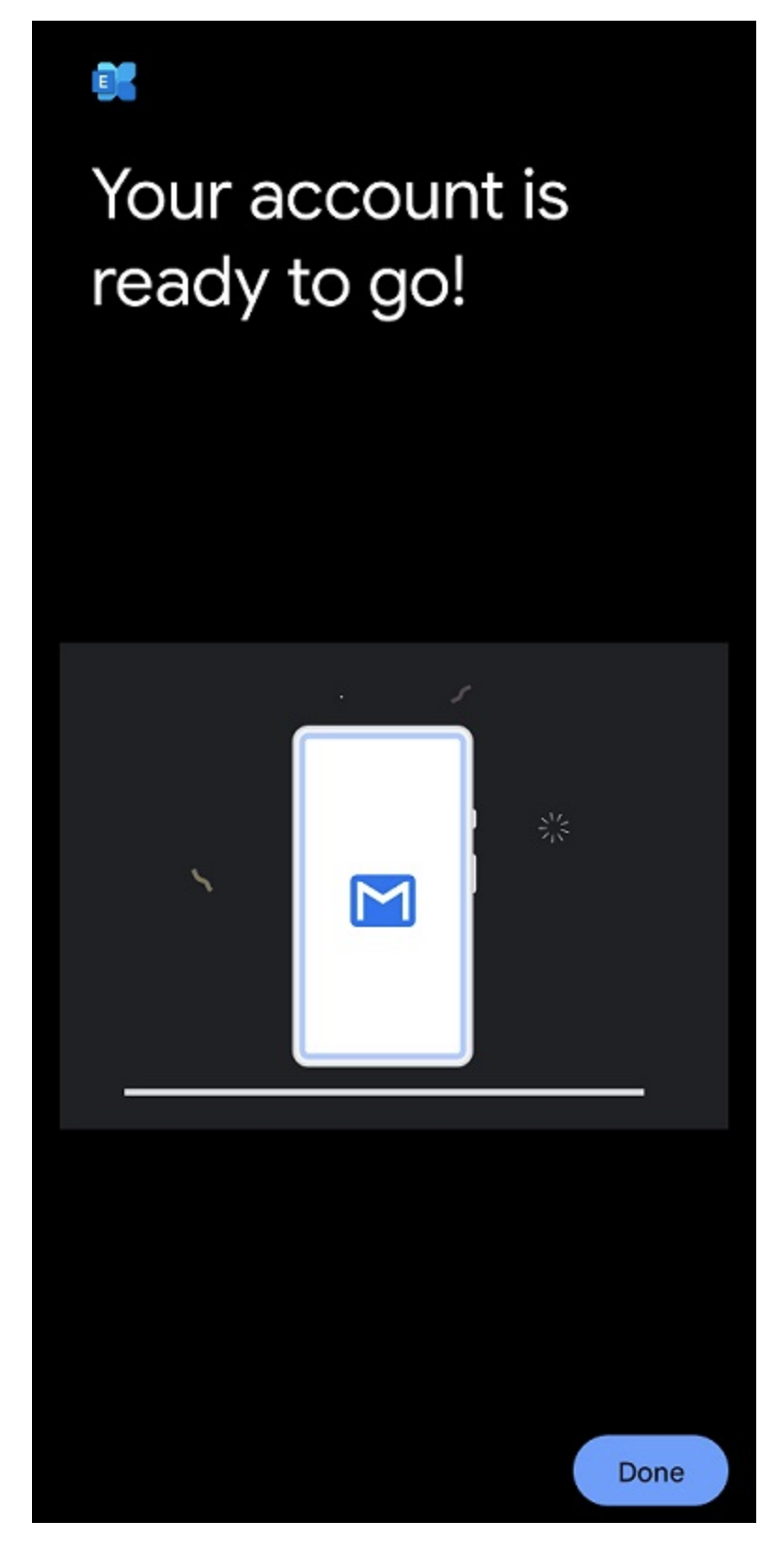

Your account is now ready.